## **PROCEDURE DE RECONFIGURATION DES CHAINES TV**

- 1. Allumez la TV.
- 2. Appuyez sur la touche « Menu » ou « Home » de la télécommande. Un menu s'affiche alors à l'écran.
- 3. Sélectionnez, en utilisant les flèches de direction de votre télécommande, le choix « Canal » (icône en forme d'Antenne) dans le menu. Un nouveau menu s'affiche alors à droite.
- 4. Sélectionnez dans ce menu le choix « Mémorisation auto ».
- 5. Sélectionnez le choix « Antenne » ou « Hertzien » dans le menu.
- 6. Sélectionnez alors le choix « Numérique ».
- 7. Choisissez alors l'option « Rechercher » en bas de l'écran du menu. La recherche des chaînes est lancée.
- 8. Attendez la fin de recherche des chaînes, qui dure quelques minutes.
- 9. Appuyez sur la touche « RETURN » ou « OK » pour sortir du menu « installation ».
- 10. Vérifiez la présence des chaînes : TF1 HD en 1, M6 HD en 6, etc.

Le nom des menus cités peuvent être différents selon la marque de votre téléviseur ou de votre décodeur TNT externe.